Information Session for the EIA Respondent Portal Monthly Crude Oil and Lease Condensate, and Natural Gas Production Report (EIA-914)

*Tuesday, May 18, 2021 Thursday, May 20, 2021* 

U.S. Energy Information Administration Office of Energy Statistics

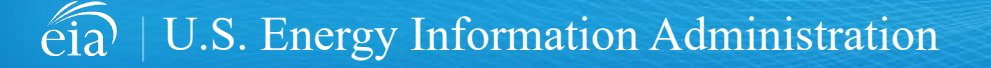

# Agenda

This presentation addresses the following:

- What's new & why
- How to register for and use the new EIA Respondent Portal
- How to sign in, navigate and submit the webform, including data validation
- Timeline for registering and reporting
- Ask questions and get answers

| espondent Portal                                                                                                    | Learn more about EIA forms HELP                                                                                               |  |
|----------------------------------------------------------------------------------------------------|----------------------------------------------------------------------------------------------------|--|
| ELCOME TO THE EIA RESPONDENT PORTAL U.S. Energy Information Administration (EIA) collects, analyzes, and disseminates independent and impartial energy information to promote sound or faith has been advected to complete a form. In order to system way response, release restler and similar to the Decondent Dortal. | oolicymaking, efficient markets, and public understanding of energy and its interaction with the economy and the environment. |  |
| A nearly has been selected to complete a form, in order to submit your responses, prease register and sign in to the Respondent Portal.  Already have an account?                                                                                                    | Don't have an account?                                                                                                    |  |
| If you have already created a EIAAccount, you may sign in below.                                                                                                    | Register for your EIA Account to access your survey.                                                                          |  |
| User name User name                                                                                                    | REGISTER                                                                                                    |  |
| Password Password                                                                                                    |                                                                                                    |  |
| SIGN IN                                                                                                    |                                                                                                    |  |
| Trouble signing in?                                                                                                    |                                                                                                    |  |

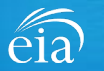

### What's New and Why?

EIA has developed a new Respondent Portal to submit your EIA-914 form via a webform.

#### Phasing out Data xChange Portal (Current)

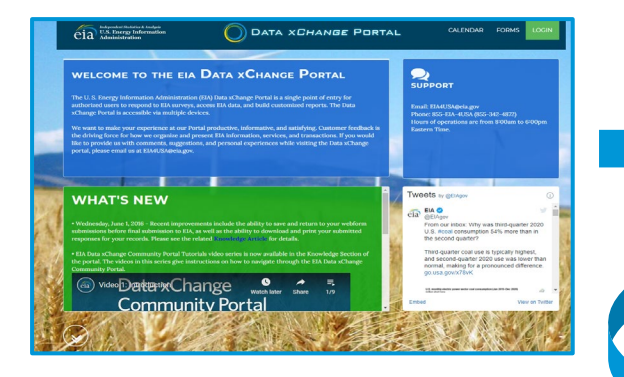

New Respondent Portal (Webform Launches June 1<sup>st</sup> for May collection cycle)

| eia USS. Receip Information<br>Administration                                                                                                    |                                                                                                    |
|----------------------------------------------------------------------------------------------------|----------------------------------------------------------------------------------------------------|
| Respondent Portal                                                                                                    | Learn more about EIA forms HILLP                                                                                                    |
| WELCOME TO THE EIA RESPONDENT PORTAL                                                                                                    |                                                                                                    |
| The U.S. Energy Information Administration (EIA) collects, analyzes, and disseminates independent and impartial energy information to promot<br>Your facility has been selected to complete a form. In order to submit your responses, please register and sign in to the Respondent Portal. | e sound policymaking, efficient markets, and public understanding of energy and its interaction with the economy and the environment. |
| Already have an account?                                                                                                    | Don't have an account?                                                                                                    |
| If you have already created a EIAAccount, you may sign in below.                                                                                                    | Register for your EIAAccount to access your survey.                                                                                   |
| User name User name                                                                                                    | REGISTER                                                                                                    |
| Password Password                                                                                                    |                                                                                                    |
| SIGN IN<br>Trouble signing in?                                                                                                    |                                                                                                    |
|                                                                                                    |                                                                                                    |

For reference, respondents can download the form and instructions at <u>https://www.eia.gov/survey/</u>

#### Why the New Portal?

- New interface same look on survey form
- More user friendly; reduced respondent burden
- Respondent has more control in data validation
- More secure transmission of data

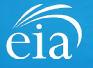

#### How to Access the EIA Respondent Portal

#### **Access Instructions**

All EIA-914 respondents will first register for an account in the EIA Respondent Portal to access the EIA-914 webform. Respondents will receive a one-time email with a new Entity ID that will appear in the Respondent Portal. Once registered, respondents can use the **Sign In** section of this page.

- Follow the link to EIA's online reporting system which will be provided.
- First time users click on the **Register** button
- Please use the Google Chrome internet browser
- Use this link to access the EIA Respondent Portal: https://survey.eia.gov

| eia U.S. Energy Information<br>Administration                                                                                                    |                                                                                                    |
|----------------------------------------------------------------------------------------------------|----------------------------------------------------------------------------------------------------|
| Respondent Portal                                                                                                    | Learn more about EIA forms                                                                                                    |
| WELCOME TO THE EIA RESPONDENT PORTAL                                                                                                    |                                                                                                    |
| The U.S. Energy Information Administration (EIA) collects, analyzes, and disseminates independent and impartial energy information to prom<br>Your facility has been selected to complete a form. In order to submit your responses, please register and sign in to the Respondent Portal. | ote sound policymaking, efficient markets, and public understanding of energy and its interaction with the economy and the environment. |
| Already have an account?                                                                                                    | Don't have an account?                                                                                                    |
| If you have already created a EIA Account, you may sign in below.                                                                                                    | Register for your EIA Account to access your survey.                                                                                    |
| User name User name                                                                                                    | REGISTER                                                                                                    |
| Password Password                                                                                                    |                                                                                                    |
| SIGN IN<br>Trouble signing in?                                                                                                    |                                                                                                    |

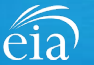

#### **Access Instructions**

Enter the information provided to you via the invitation email to register:

- Email
- First and last name
- Entity ID
- Phone
- · Company name

\*Note: Please include all contact information provided in the invitation email, including Entity ID. We recommend using the copy/paste function to avoid mistakes.

Optional information includes your job title and manager's identification information.

Click on the radial button yes/no to indicate if you are responsible for submitting data on behalf of your company.

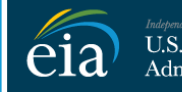

U.S. Energy Information Administration

#### **RETURN TO RESPONDENT PORTAL**

| Email *                    |
|----------------------------|
| eiatesting.mod61@yahoo.com |
| First name *               |
| Cynthia                    |
| Last name *                |
| Sirk                       |
| Entity ID                  |
| 55555911                   |
| Phone *                    |
| 240-298-6819               |
| Cancel Register            |

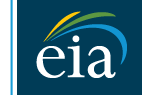

Independent Statistics & Analysis U.S. Energy Information Administration

#### **RETURN TO RESPONDENT PORTAL**

| Company Na   | ine*                                                    |
|--------------|---------------------------------------------------------|
| EIA Traini   | ng Company                                              |
| Job Title    |                                                         |
| Office Ma    | nager                                                   |
| Manager's F  | ull Name                                                |
| John Doe     |                                                         |
| Manager's E  | mail                                                    |
| johndoe@     | yahoo.com                                               |
| Manager's P  | hone No                                                 |
| 240-298-6    | 820                                                     |
| Are you resp | oonsible for submitting data on behalf of your company? |
| 🖸 Yes        |                                                         |
| O No         |                                                         |
| Cancel       | Register                                                |
|              | [3]                                                     |
|              |                                                         |

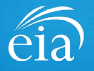

#### **Access Instructions**

Once the registration information has been entered, and the information matches what EIA has on file for your company, EIA will send an email with instructions for accessing the Respondent Portal.

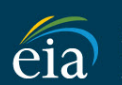

Independent Statistics @ Analysis U.S. Energy Information Administration

Thank you for registering! Please check your email for further instructions.

**RETURN TO RESPONDENT PORTAL** 

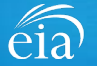

#### **Access Instructions**

Note: if the contact information entered on the registration page does not match the information provided in the invitation email, an EIA Customer Care Team member will contact you via email with instructions to continue access to the Respondent Portal.

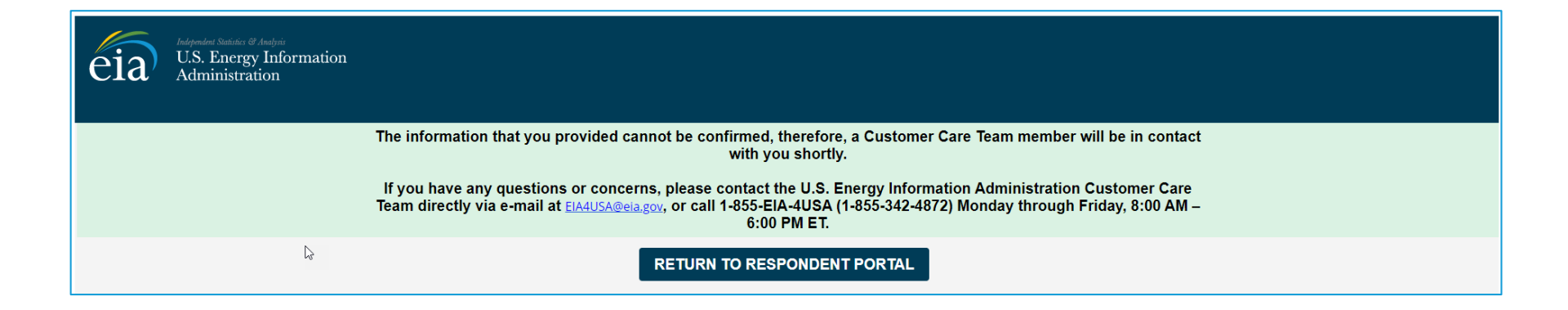

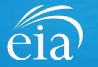

#### **Access Instructions**

Respondents will receive an email that confirms their registration approval with a temporary password and instructions on how to proceed. Once this email is received, return to the Respondent Portal to continue the registration process.

| Registration Approved                                                                                                    | Yahoo/Inbox 🖈                                                                                                |
|----------------------------------------------------------------------------------------------------|----------------------------------------------------------------------------------------------------|
| EIA <no-reply@eia.gov><br/>To: testusereia+oesgroup@gmail.com, eiatesting.mod61@yahoo.com</no-reply@eia.gov>                                                        | 📑 Wed, Dec 16 at 8:22 AM 🔺                                                                                   |
| Dear Cynthia Sirk,                                                                                                    |                                                                                                    |
| In accordance with the U.S. Energy Information Administration's (EIA) survey selection and respondent identi<br>the Respondent Portal.                              | ication process, it has been determined that elatesting.mod61@yahoo.com meets the requirements for accessing |
| If you have any questions or concerns, please contact the U.S. Energy Information Administration Customer (<br>Friday, 8:00 AM – 6:00 PM ET.                        | Care Team directly via e-mail at EIA4USA@eia.gov, or call 1-855-EIA-4USA (1-855-342-4872) Monday through     |
| Below is a temporary password. Upon logging in you will be required to change your password. Password: IUERE2D https://crmqa.eia.doe.gov:8443/prweb/PRServletCustom | C <sub>3</sub>                                                                                               |
| Thomas Leckey, Acting Director<br>Office of Survey Operations                                                                                                    |                                                                                                    |
|                                                                                                    |                                                                                                    |
|                                                                                                    |                                                                                                    |

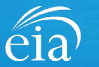

#### **Access Instructions**

On the Respondent Portal landing page, enter your email address as the **User Name** and the temporary password provided in the registration approval email.

Click **Sign In** to continue the registration process. If you have any problems with your password, click on the **Trouble Signing in?** link for instructions to reset your password.

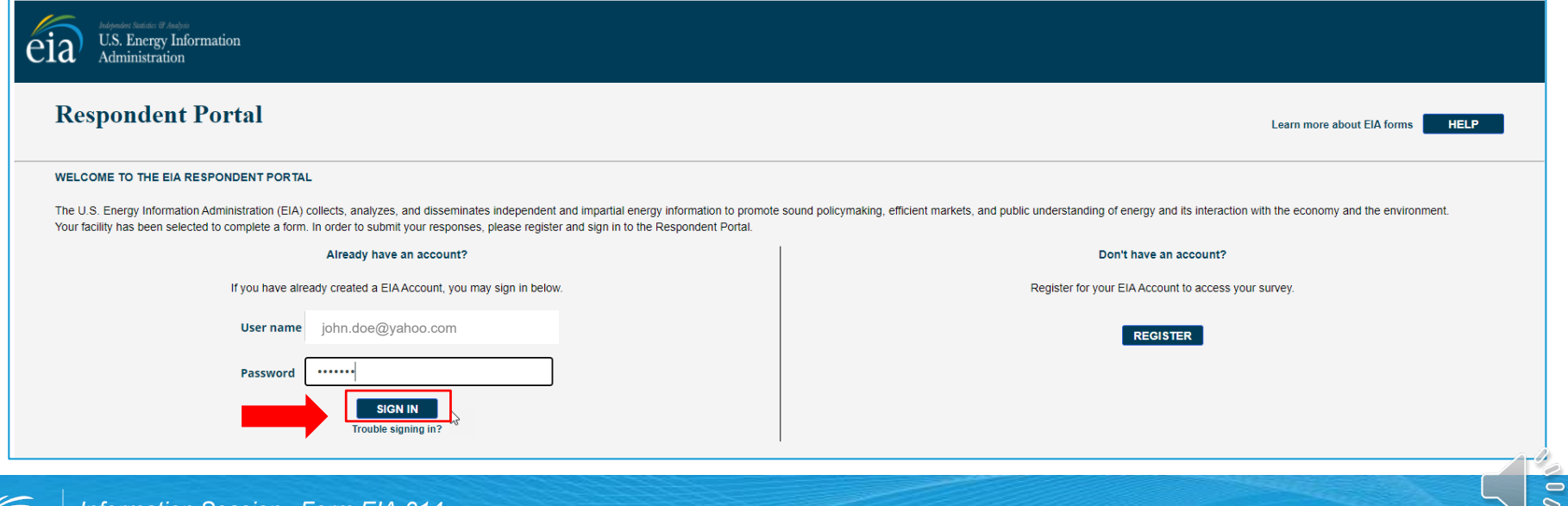

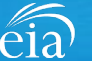

Information Session– Form EIA-914

#### **Access Instructions**

You will be required to reset your temporary password to a permanent one that meets the EIA security requirements. Click **Submit** to continue the registration process.

Once you have created a new password, you will receive a confirmation screen as follows:

Your password has been successfully changed!

**RETURN TO RESPONDENT PORTAL** 

Click on the **Return to Respondent Portal** link to log in once more with your User name (email address) and new password to proceed to your EIA-914 webform. The registration process can begin any time after June 1<sup>st</sup>.

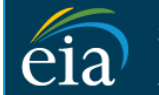

Independent Statistics & Analysis U.S. Energy Information Administration

- Password must be 12 characters long.
- · Password first seven characters of the password must contain a special character.
- · Password must contain at least one number.
- Password must contain one Upper case character.
- Password must contain one lower case character.

| New Password \star | New Passv  |
|--------------------|------------|
|                    |            |
| Confirm Password * | Confirm Pa |
|                    |            |
| Submit Cancel      | Submit     |

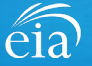

### Registration via the EIA Respondent Portal with Two-Factor Authentication

#### **Access Instructions**

After your successful log in with a permanent password, EIA will send a one-time passcode via email. Enter the eight-digit passcode and click on **Verify One Time Passcode** to proceed to your EIA-914 webform.

Note: this passcode expires within five minutes. If you mistype the code or pass the five-minute expiration, simply click on the Resend button and check your email for a new passcode. This two-factor authentication step will be required for log in each time you access the Respondent Portal.

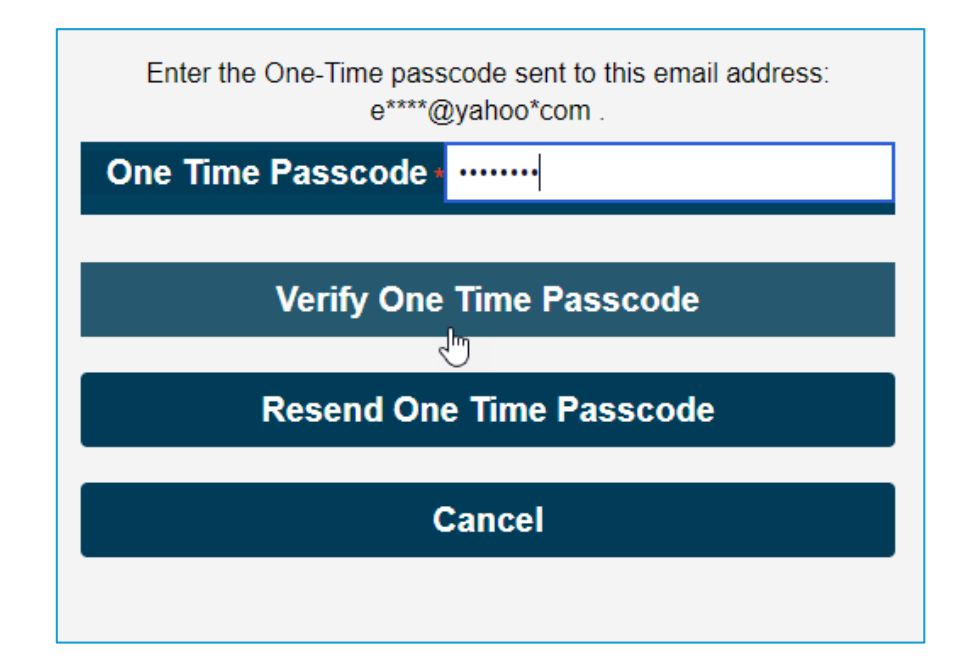

A note about two-factor authentication: The cybersecurity threat landscape is constantly changing and evolving. Cyber-attacks are becoming more sophisticated and require network and system defenders to deploy more advanced protection capabilities. Two-factor authentication is one such capability that decreases risk of compromise by creating additional complexity for the attacker to compromise a system.

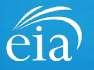

#### **Access Instructions**

U.S. Energy Information Administration

The final step to access the EIA-914 webform is to view and agree to EIA's Warning Privacy and Security Notice. Respondents can read the Rules of Behavior by clicking on the link provided then click on the **Agree** button to proceed.

eia

Legal Notice

\*\* For Official Use Only \*\*

WARNING PRIVACY, AND SECURITY NOTICE

This is a Federal computer system and is the property of the United States Government. Users have no explicit or implicit expectation of privacy.

With the exception of individually identifiable data or information collected exclusively for statistical purposes under a pledge of confidentiality (i.e. data protected from disclosure by the Confidential Information Protection and Statistical Efficiency Act of 2002, Public Law 107-347), in accordance with applicable law any use of this system and all files on this system may be intercepted, monitored, recorded, copied, audited, inspected, and disclosed to authorized site, Department of Energy, and law enforcement personnel, as well as authorized officials of other agencies both domestic and foreign. By using this system, the user consents to lawful interception, monitoring, recording, copying, auditing, inspection, and disclosure at the discretion of authorized site or Department of Energy personnel.

Unauthorized or improper use of this system may result in administrative disciplinary action and civil and/or criminal penalties. By continuing to use this system you indicate your awareness of and consent to these terms and conditions of use.

#### Rules of Behavior

I abide by the following rules of behavior Rules of Behavior

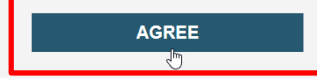

DISAGREE

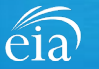

### Accessing Your EIA-914 Webform

#### **My Dashboard**

**My Dashboard** is a landing page that allows the respondent to (1) navigate to forms that need to be filed, (2) view completed surveys and (3) compose and/or view any messages between the respondent and EIA.

The Dashboard will present the number of cycles needing to be filed, the number of completed surveys, and any messages to the Respondent. To begin filing EIA-914 data via the webform, click on the **To Do** button.

| Independent Statistics & Ana<br>U.S. Energy Inform<br>Administration | via<br>tion Respondent Portal | EIA Training Company: Washington, DC 🗸 🕓 |
|----------------------------------------------------------------------|-------------------------------|------------------------------------------|
| 🏳 To Do                                                              | My Dashboard                  | Refresh list                             |
| Completed Surveys                                                    |                               |                                          |
| Messages                                                             | 10 D0: 5                      |                                          |
| 2: Contact EIA                                                       | Completed Surveys:            |                                          |
|                                                                      | Messages: 0                   |                                          |

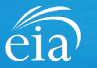

### Accessing Your EIA-914 Webform

#### My To Do

The **To Do** tab provides a link to the webform(s) your company is required to file.

Click on the ID number (hyperlinked in blue) to access the EIA-914 webform.

EIA-914 data are confidential and protected by the Confidential Information Protection and Statistical Efficiency Act (CIPSEA).

| eia U.S. Energy Information Respondent Portal EIA Tra |         |               |               |                   |            | A Training Company: Washington, D | C ~ C           |                    |                               |              |
|-------------------------------------------------------|---------|---------------|---------------|-------------------|------------|-----------------------------------|-----------------|--------------------|-------------------------------|--------------|
| 🏳 То Do                                               | My To D | Do            |               |                   |            |                                   |                 |                    | F                             | (efresh list |
| Completed Surveys                                     | All O   | pen Survey Su | bmissions     |                   |            |                                   |                 |                    |                               |              |
| Messages                                              |         | ID            | Survey Type   | Location          | Report For | Current Status                    | Survey Due Date | Last updated by    | Last Updated Time             |              |
| 🔉 Contact EIA                                         |         | S-9194        | لی<br>EIA-914 | Washington,<br>DC | July, 2021 | Not Started                       | August 31, 2021 | RespondentSurveyWB | March 23, 2021 9:46:24 AM EDT |              |
|                                                       |         | S-9193        | EIA-914       | Washington,<br>DC | May, 2021  | Not Started                       | June 30, 2021   | RespondentSurveyWB | March 23, 2021 9:43:05 AM EDT |              |
|                                                       |         | S-9148        | EIA-914       | Washington,<br>DC | May, 2020  | Not Started                       | July 10, 2020   | RespondentSurveyWB | March 12, 2021 9:09:53 AM EST |              |
|                                                       |         | - L           |               |                   |            |                                   |                 |                    |                               |              |

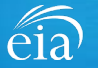

### Best Practices Using the EIA-914 Webform

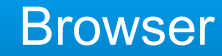

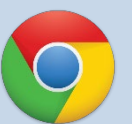

Google Chrome is the best option for optimal portal and webform performance. Other browsers will work; however, some visibility issues may occur.

# Navigation

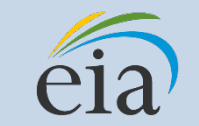

Click on the EIA logo at the top of any screen to return to the EIA Respondent Portal Dashboard at any time

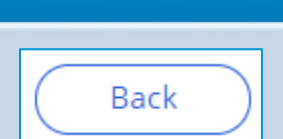

Navigation

Utilize the back button within the webform rather than your browser's back button. This button is located at the bottom of each screen.

#### **Print**

Print

Utilize the print button within the webform rather than your browser's print function. This button is located at the bottom of each screen.

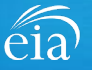

### Advantages of using the EIA-914 Webform

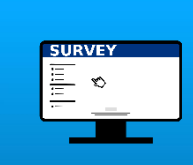

### Accessibility

• Ability to access current cycles, enter data, and view previous submissions (beginning with May cycle)

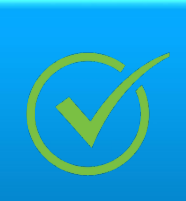

### **Data Validation**

- Webform contains interactive edits
- Exception Dashboard allows for data review and error resolution

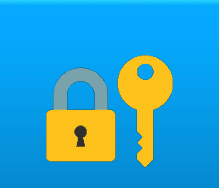

### **Account Security**

 Access to data and submissions only allowed by registered users

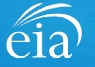

#### Section 1

Section 1 contains pre-loaded respondent identification information.

If you need to change any of the information in Section 1, you must contact EIA for assistance.

Email: eia4usa@eia.gov Phone: 1-855-EIA-4USA (1-855-342-4872)

If you mark YES to 1.1, 1.2, enter the operator name, location (state) and any applicable comment. If you mark YES to 1.3, enter the subsidiary/affiliate company and any applicable comment.

Click **Continue** to proceed to Section 2.

| 194) IN PROGRESS                                                                                                    | ei                                                                                                    | a EIA-914: Monthly Crude Oil and Lease Condensate, and Natural Gas Productio | n Report (July, 2021) Expiration Da<br>Burden: 4.0 h |
|----------------------------------------------------------------------------------------------------|----------------------------------------------------------------------------------------------------|------------------------------------------------------------------------------|------------------------------------------------------|
| Section 1 Section 2 Section 3                                                                                                    | Section 4 Preview                                                                                                    |                                                                              |                                                      |
| Section 1: Respondent Identification                                                                                                    |                                                                                                    |                                                                              |                                                      |
| Reporting Period:                                                                                                    | July, 2021                                                                                                    |                                                                              |                                                      |
| Company Name:                                                                                                    | EIA Training Company                                                                                                    |                                                                              |                                                      |
| Doing Business As:                                                                                                    | — Þ                                                                                                    |                                                                              |                                                      |
| Location:                                                                                                    | Washington, DC                                                                                                    |                                                                              |                                                      |
|                                                                                                    |                                                                                                    |                                                                              |                                                      |
| Sales, Acquisitions, and Affiliated Cor<br>1.1)<br>For this reporting period, are you including any n<br>time?<br>1.2)<br>For this reporting period, have you excluded any                         | panies<br>cently acquired properties (leases, wells, fields, other companies, etc.) fo<br>divested (or sold) properties (leases, wells, fields, etc.) for the first time? | r the first Ves<br>No<br>Ves                                                 |                                                      |
| List all companies and states involved in the table<br>• Your company divested properties which res<br>• Your company divested properties which res<br>• This applies to operated properties only. | below ff.<br>Jited in more than a 150 million cubic feet (MMcf) per month decrease in<br>Jited in more than a 1.000 barrel (bbl) per month decrease in reported c         | reported gross withdrawals or lease production, OR<br>I production.          |                                                      |
| Report the name of the new operator and the stat                                                                                                    | e(s) the properties are located. Include any comments in the textbox tha                                                                                                  | follows.                                                                     |                                                      |
| Name of new operator                                                                                                    | Location of divested properties                                                                                                    | Comments for divested (or sold) properties listed                            | Add                                                  |
| EIA Training Two Company                                                                                                    | Mississippi V                                                                                                    |                                                                              | Remove                                               |
| <ol> <li>1.3)</li> <li>For this reporting period, are you completing this</li> </ol>                                                                                                    | form for a combined group of a subsidiary/affiliated companies?                                                                                                    | <ul> <li>Yes</li> <li>No</li> </ul>                                          |                                                      |
|                                                                                                    |                                                                                                    |                                                                              |                                                      |
|                                                                                                    |                                                                                                    |                                                                              |                                                      |

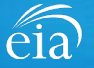

#### Section 2

Section 2 collects Monthly Natural Gas Production by State/Area.

Instructions on what to report are provided in the Webform.

Use the ( ()) tool tip for help topics and additional information on how to fill out this section and all subsequent sections of the form.

Once complete, click on the **Continue** button to proceed to Section 3.

|        |                                           |                  |                      |                   | 6                                                                         |                                                                                                    | OMB No. 1905-0205               |
|--------|-------------------------------------------|------------------|----------------------|-------------------|---------------------------------------------------------------------------|----------------------------------------------------------------------------------------------------|---------------------------------|
| (S-919 | B) IN PROGRESS                            |                  |                      |                   | eia) EIA-914: Mon                                                         | nly Crude Oil and Lease Condensate, and Natural Gas Production Report (May, 20)                    | 21) Expiration Date: 12/31/2020 |
|        |                                           |                  |                      |                   | Ciu                                                                       |                                                                                                    | Burden: 4.0 hours               |
|        | Section 1                                 | Section 2        | Section 3            | Section 4         | Review                                                                    |                                                                                                    |                                 |
|        |                                           |                  |                      |                   |                                                                           |                                                                                                    |                                 |
|        |                                           |                  | $\sim$               |                   | —                                                                         |                                                                                                    |                                 |
|        | Section 2: M                              | onthly Gas P     | roductioh 💿 )-       |                   | (2) Lool tip for help topics                                              |                                                                                                    |                                 |
|        |                                           |                  |                      |                   |                                                                           |                                                                                                    |                                 |
|        | Report:                                   |                  |                      |                   |                                                                           |                                                                                                    |                                 |
|        | <ul> <li>100% of th</li> </ul>            | e production for | wells that you or yo | ur company operat | es. This includes natural gas production associated with both oil wells : | nd gas wells operated by the company within a state. This is also called the "Gross Operated" or " | 8/8ths Basis"                   |
|        | production                                | n.               |                      |                   |                                                                           |                                                                                                    |                                 |
|        | 1. A. A. A. A. A. A. A. A. A. A. A. A. A. |                  |                      |                   |                                                                           |                                                                                                    |                                 |

- All production of natural gas in million cubic feet (MMcf) rounded to the nearest million (no decimals)
- Natural gas volumes at a pressure of 14.73 psia and 60 degrees Fahrenheit. If your pressure base is different from 14.73 psia, convert your volumes to 14.73 psia. To do this, calculate a pressure adjustment factor for each state or federal offshore area. This
  adjustment factor is the value of your pressure base at 60 degrees Fahrenheit divided by 14.73. Multiply all your volumes by this factor and report the resulting values. For example, if your pressure base is 15.025 psia at 60 degrees Fahrenheit divided by 14.73. Multiply all your volumes by this factor and report the resulting values. For example, if your pressure base is 15.025 psia at 60 degrees Fahrenheit divided by 14.73. Multiply all your volumes by this factor and report the resulting values. For example, if your pressure base is 15.025 psia at 60 degrees Fahrenheit divided by 14.73. Multiply all your volumes by this factor and report the resulting values. For example, if your pressure base is 15.025 psia at 60 degrees Fahrenheit divided by 14.73. Multiply all your volumes by this factor and report the resulting values. For example, if your pressure base is 15.025 psia at 60 degrees Fahrenheit divided by 14.73. Multiply all your volumes by this factor and report the resulting values. For example, if your pressure base is 15.025 psia at 60 degrees Fahrenheit divided by 14.73. Multiply all your volumes by this factor and report the resulting values. For example, if your pressure base is 15.025 psia at 60 degrees Fahrenheit divided by 14.73. Multiply all your volumes by this factor and report the resulting values. For example, if your pressure base is 15.025 psia at 60 degrees Fahrenheit divided by 14.73. Multiply all your volumes by this factor and report the resulting values.
- · Zero (0) if operated properties in any area produce no natural gas. If there are no operated properties in an area, leave the cell blank for that area.
- For the reporting period only.

Back

- Reasonable estimates if necessary to meet the EIA-914 due date
- Note:
- Include gas production from both oil wells and gas wells.

2.1) For each state or federal offshore area that your company produced natural gas in, what are the natural gas gross withdrawals (production) and the natural gas lease production (sales)?

| State/Region | Natural Gas Gross Withdrawals (Production) | Natural Gas Lease Production (Sales) | Comments     |
|--------------|--------------------------------------------|--------------------------------------|--------------|
| Arkansas     | MMcf                                       | MMcf                                 | •            |
| California   | MMcf                                       | MMcf                                 | •            |
| Colorado     | 5000                                       | 4,900                                |              |
| Kansas       | MMcf                                       | MMcf                                 | <b>R</b>     |
| Louisiana    | MMcf                                       | MMcf                                 |              |
| Montana      | MMcf                                       | MMcf                                 | •            |
| New Mexico   | MMcf                                       | MMcf                                 | <b>R</b>     |
| North Dakota | MMcf                                       | MMcf                                 |              |
| Ohio         | MMcf                                       | MMcf                                 | •            |
| Oklahoma     | MMcf                                       | MMcf                                 | •            |
|              |                                            |                                      | Print Contin |

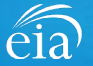

#### **Section 2 Comments**

Respondents are encouraged to submit comments using the  $(\bigcirc)$  button. EIA provides a preset list of comments from which to choose. Once the comment field is chosen, click on the submit button. This will change the  $(\bigcirc)$  from gray to black.

Once complete, click on the Continue button to proceed to Section 3.

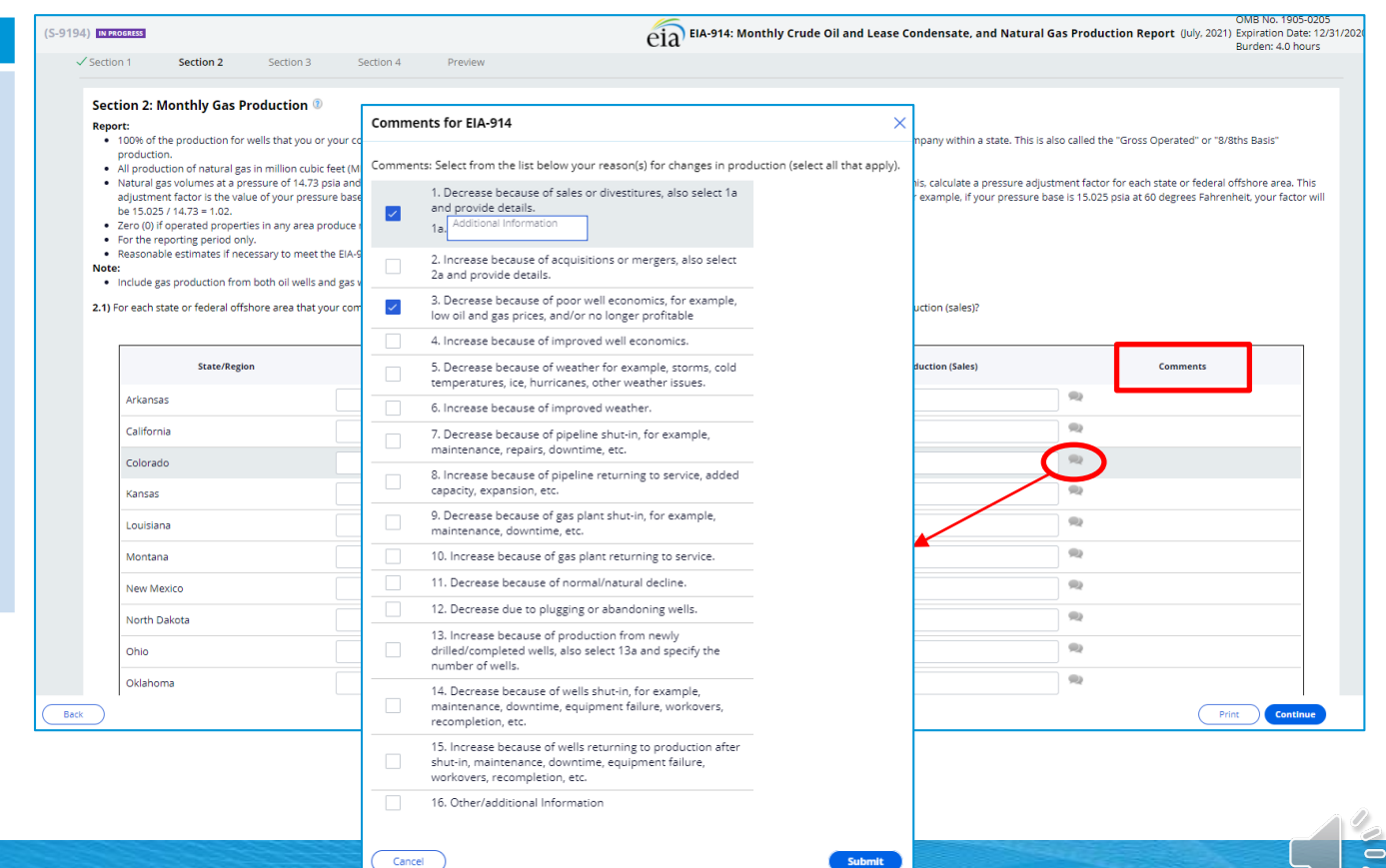

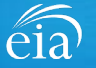

#### OMB No. 1905-0205 **Section 3** (S-9193) IN PROGRESS eia EIA-914: Monthly Crude Oil and Lease Condensate, and Natural Gas Production Report (May, 2021) Expiration Date: 12/3 Burden: 4.0 hours ✓ Section 1 ✓ Section 2 Section 3 Section 4 Review Section 3: Monthly Crude Oil and Lease Condensate Production 💿 Section 3 collects Monthly Report: Crude Oil and Lease 100% of the production for wells that you or your company operates. This includes crude oil and lease condensate production associated with both oil wells and gas wells operated by the company within a state. This is also called the "Gross Operated" or "8/8ths Basis" production. All production of crude oil and lease condensate (combined) rounded to the nearest barrel (no decimals). Condensate Production by · Zero (0) if operated properties in any area produce no crude oil and lease condensate. If there are no operated properties in an area, leave the cell blank for that area. · For the reporting period only. State/Area. Reasonable estimates if necessary to meet the EIA-914 due date. Note: Include crude oil and lease condensate production from both oil wells and gas wells. 3.1)For each state or federal offshore area that your company produced crude oil and lease condensate in, what is the total volume of crude oil and lease condensate produced

State/Region Total Crude Oil and Lease Condensate (Production) Comments 92 Arkansas bbls 92 California bbls 9 Colorado 15,000 9 Kansas bbls 9 Louisiana 9 Montana **P** New Mexico **P** North Dakota 0 Ohio 2 Oklahoma 2 Pennsylvania bbls Back Print Continue

0

20

Respondents are encouraged to use the  $(\bigcirc)$  button to enter comments for Section 3.

Once complete, click on the **Continue** button to proceed to Section 4.

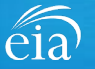

(S-9193) IN PROGRESS

#### **Section 4**

Section 4 collects Crude Oil and Lease Condensate Run Ticket Volumes by API Gravity.

Respondents are encouraged to use the  $(\bigcirc)$  button to enter comments for Section 4.

Note: at any time during data entry, you can hover over any cell to reveal what gravity category that cell refers to.

Once complete, click on the Continue button to proceed to the Preview tab.

| Keport:     The crude oil ar     The volume of C     Crude oil and le     For the reportin     Reasonable est Do Not Report:     The average AP Note:     If the sales volu     Leave cells blan 4.1) Report the amou | Id lease condensate run ticket<br>rude oil and lease condensate<br>ase condensate volumes by Al<br>g period only.<br>matesi / necessary to meet the<br>gravity for each state.<br>I gravity for each state.<br>mes are unavailable, please re<br>k for any state or region that t<br>in of crude oil and lease cond | volumes by each API g<br>by API gravity categor<br>PI gravity categories at<br>e EIA-914 due date.<br>Sport the production w<br>he operator is not pro- | gravity category for each<br>ry rounded to the neares<br>60 degrees Fahrenheit.<br>olumes by API Gravity Ce<br>ducing wells or has no si<br>Category for each state f | state where this operation<br>it barrel (no decimals).<br>Itegory.<br>ales.<br>or your operated wells. | or has producing wells. |                 | d to 60 devrees Fahrenie | helt. by API Gravity Cat | =sory and then sum them. |      |        |
|----------------------------------------------------------------------------------------------------|----------------------------------------------------------------------------------------------------|----------------------------------------------------------------------------------------------------|----------------------------------------------------------------------------------------------------|----------------------------------------------------------------------------------------------------|-------------------------|-----------------|--------------------------|--------------------------|--------------------------|------|--------|
| State/Region                                                                                                    | Less than or equal to 20.0                                                                                                    | 20.1 - 25.0                                                                                                    | 25.1 - 30.0                                                                                                    | 30.1 - 35.0                                                                                            | 35.1 - 40.0             | 40.1 - 45.0     | 45.1 - 50.0              | 50.1 - 55.0              | More than 55.0           | Unk  | Total  |
| Arkansas                                                                                                    | bbls                                                                                                    | bbis                                                                                                    | bbis                                                                                                    | bbls                                                                                                   | bbls                    | bbls            | bbls                     | bbls                     | bbls                     | bbls |        |
| California                                                                                                    | bbis                                                                                                    | bbls                                                                                                    | bbis                                                                                                    | bbls                                                                                                   | bbls                    | bbis            | bbls                     | bbls                     | bbls                     | bbls |        |
| Colorado                                                                                                    | bbis                                                                                                    | bbis                                                                                                    | bbis                                                                                                    | 19,000 ]                                                                                               | 4,050                   | bbis            | bbis                     | bbis                     | bbis                     | bbls | 23,050 |
| Kansas                                                                                                    | bbls                                                                                                    | bbls                                                                                                    | bbis                                                                                                    | 30.1 - 35.0                                                                                            | bbls                    | bbls            | bbls                     | bbls                     | bbls                     | bbls |        |
| Louisiana                                                                                                    | bbis                                                                                                    | bbis                                                                                                    | bbis                                                                                                    | bbls                                                                                                   | bbls                    | bbis            | bbis                     | bbis                     | bbls                     | bbis | /      |
| Montana                                                                                                    | bbls                                                                                                    | bbls                                                                                                    | bbls                                                                                                    | Castian                                                                                                | A. Crude O              |                 |                          | mment                    | ols                      | bbls |        |
| New Mexico                                                                                                    | bbis                                                                                                    | bbls                                                                                                    | bbis                                                                                                    | Section                                                                                                | 14. Crude O             | II API Gravity  | volume co                | minent                   | bis                      | bbis |        |
| North Dakota                                                                                                    | bbls                                                                                                    | bbls                                                                                                    | bbls                                                                                                    | Do you ł                                                                                               | nave any comr           | ments for API G | iravity data rep         | orted in Color           | rado : ois               | bbls |        |
| Ohio                                                                                                    | bbls                                                                                                    | bbis                                                                                                    | bbis                                                                                                    |                                                                                                    |                         |                 |                          |                          | ols                      | bbls |        |
| Oklahoma                                                                                                    | bbls                                                                                                    | bbis                                                                                                    | bbis                                                                                                    |                                                                                                    |                         |                 |                          |                          | bis                      | bbls |        |
|                                                                                                    |                                                                                                    |                                                                                                    |                                                                                                    |                                                                                                    |                         |                 |                          |                          |                          |      |        |

EIA-914: Monthly Crude Oil and Lease Condensate, and Natural Gas Production Report (May, 2021) Expiration Date: 12/31/2020

Burden: 4.0 hours

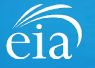

### Filing the EIA-914 Webform - Review Section

#### Review

The Review section provides a summary of all information entered for Sections 1 through 4. Scroll down the page to review all data entered. Make changes if needed, then click on the **Submit** button.

Clicking **Submit** will cause the EIA-914 submission to be edited.

Use the print a copy of the entire form.

| Poviow Page                                                                                                    | ✓ section 4 Keview                                                                                                    |                                                      |                                                   |        |
|----------------------------------------------------------------------------------------------------|----------------------------------------------------------------------------------------------------|------------------------------------------------------|---------------------------------------------------|--------|
| Review Page                                                                                                    |                                                                                                    |                                                      |                                                   |        |
| Section 1: Respondent Identification                                                                                                    |                                                                                                    |                                                      |                                                   |        |
| Reporting Period:                                                                                                    | May, 2021                                                                                                    |                                                      | Scroll down to                                    |        |
| Company Name:                                                                                                    | EIA Training Company                                                                                                    |                                                      | view Sections 1                                   |        |
| Doing Business As:                                                                                                    |                                                                                                    |                                                      | through 4                                         |        |
| Location:                                                                                                    | Washington, DC                                                                                                    |                                                      | anought                                           |        |
| Sales, Acquisitions, and Affiliated Com<br>1.1)<br>For this reporting period, are you including any rec<br>1.2)                                                                                        | panies<br>cently acquired properties (leases, wells, fields, other companies, etc.) for the fi                                                                               | irst time? Yes<br>No                                 |                                                   |        |
| For this reporting period, have you excluded any d                                                                                                    | ivested (or sold) properties (leases, wells, fields, etc.) for the first time?                                                                                               | Ves<br>No                                            |                                                   |        |
| List all companies and states involved in the table b<br>• Your company divested properties which resu<br>• Your company divested properties which resu<br>• This applies to operated properties only. | velow if:<br>Ited in more than a 150 million cubic feet (MMcf) per month decrease in repor<br>Ited in more than a 1,000 barrel (bbl) per month decrease in reported oil prod | ted gross withdrawals or lease production<br>uction. | n, OR                                             |        |
| Report the name of the new operator and the state                                                                                                    | (s) the properties are located. Include any comments in the textbox that follow                                                                                              | v5.                                                  |                                                   |        |
| Name of new operator                                                                                                    | Location of divested properties                                                                                                    |                                                      | Comments for divested (or sold) properties listed | Add    |
| EIA Training Company Two                                                                                                    | Mississippi                                                                                                    |                                                      |                                                   | Remove |
| 1.3)<br>For this reporting period, are you completing this f                                                                                                    | form for a combined group of a subsidiary/affiliated companies?                                                                                                    | Ves<br>No                                            |                                                   |        |
| Section 2: Monthly Gas Production                                                                                                    |                                                                                                    |                                                      |                                                   |        |
| Section 2. Monthly das Froduction -                                                                                                    |                                                                                                    |                                                      |                                                   |        |

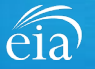

#### **Exception Dashboard**

Once the EIA-914 form is submitted, the system will apply edit validation rules to the data. If there are errors, a Review Errors banner will appear. Click Close to continue. This will return the respondent to the Review tab.

The system will provide a list of potential errors found within the data submission via the **Exception Dashboard.** 

**Review Errors** 

Close

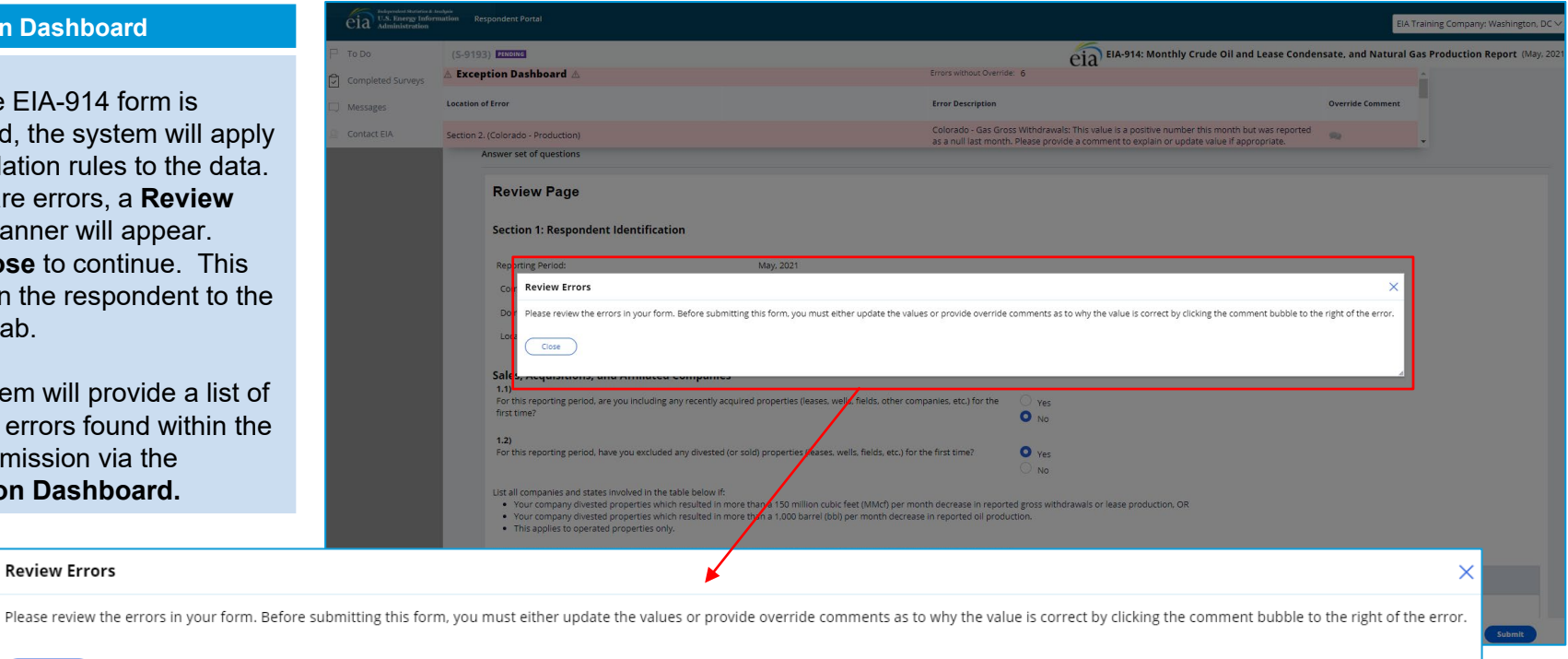

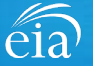

#### **Exception Dashboard**

The Exception Dashboard provides a list of any errors found in the data submission, the location of the error, a description of the error, and an option to enter an override comment.

The Exception Dashboard is a scrollable banner found at the top of the page. Use the scroll bar on the far right to view all potential errors.

| dependent Statistics &<br>J.S. Energy Info<br>dministration | rmation R     | espondent Portal                                                                                                    |                                                                                                    | EIA Training                                                                                                    | Company: Washington, DC |  |  |  |
|-------------------------------------------------------------|---------------|----------------------------------------------------------------------------------------------------|----------------------------------------------------------------------------------------------------|----------------------------------------------------------------------------------------------------|-------------------------|--|--|--|
|                                                             | (S-919        | B) PENDING                                                                                                    |                                                                                                    | EIA-914: Monthly Crude Oil and Lease Condensate, and Natural Gas Pro                                                                                                    | duction Report (May, 20 |  |  |  |
| d Surveys                                                   | <u>∧</u> Exce | ption Dashboard 🛆                                                                                                    |                                                                                                    | Errors without Override: 6                                                                                                    |                         |  |  |  |
|                                                             | Location      | of Error                                                                                                    |                                                                                                    | Error Description                                                                                                    | Override Comment        |  |  |  |
| A                                                           | Section :     | 2. (Colorado - Production)                                                                                                    |                                                                                                    | Colorado - Gas Gross Withdrawals: This value is a positive number this month but was report<br>as a null last month. Please provide a comment to explain or undate value if appropriate | ed 🗪                    |  |  |  |
|                                                             |               | Answer set of questions                                                                                                    |                                                                                                    | שים אישר אביר השתעות אירפשים אישר אישר אישר אישר אישר אישר אישר אישר                                                                                                    |                         |  |  |  |
|                                                             |               | Review Page                                                                                                    |                                                                                                    |                                                                                                    |                         |  |  |  |
|                                                             |               | Section 1: Respondent Identification                                                                                                    |                                                                                                    |                                                                                                    |                         |  |  |  |
|                                                             |               | Reporting Period:                                                                                                    | May, 2021                                                                                                    |                                                                                                    |                         |  |  |  |
|                                                             |               | Company Name:                                                                                                    | EIA Training Company                                                                                                |                                                                                                    |                         |  |  |  |
|                                                             |               | Doing Business As:                                                                                                    |                                                                                                    |                                                                                                    |                         |  |  |  |
|                                                             |               | Location:                                                                                                    | Washington, DC                                                                                                    |                                                                                                    |                         |  |  |  |
|                                                             |               | Sales, Acquisitions, and Affiliated Compani                                                                                                    | es                                                                                                    |                                                                                                    |                         |  |  |  |
|                                                             |               | <ol> <li>For this reporting period, are you including any recently<br/>companies, etc.) for the first time?</li> </ol>                                                                                                    | acquired properties (leases, wells, fields, other                                                                   | ○ Yes<br>● No                                                                                                    |                         |  |  |  |
|                                                             |               | 1.2)<br>For this reporting period, have you excluded any diveste<br>first time?                                                                                                    | d (or sold) properties (leases, wells, fields, etc.) for the                                                        | Yes                                                                                                    |                         |  |  |  |
|                                                             |               | List all companies and states involved in the table below i<br>• Your company divested properties which resulted in<br>• Your company divested properties which resulted in<br>• This applies to operated properties only. | f:<br>i more than a 150 million cubic feet (MMcf) per month<br>more than a 1.000 barrel (bbl) per month decrease in | decrease in reported gross withdrawals or lease production, OR reported oil production.                                                                                                 |                         |  |  |  |
|                                                             | Can           |                                                                                                    |                                                                                                    |                                                                                                    | Print Submit            |  |  |  |

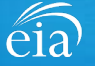

### Types of EIA-914 Data Validation Edits and Troubleshooting in the System

| т                               | Troubleshoot Edit                                                |                                 |                                                                           |                       |                  |
|---------------------------------|------------------------------------------------------------------|---------------------------------|---------------------------------------------------------------------------|-----------------------|------------------|
| Edit Types                      | Possible<br>Scenario                                             | Triggers Edit                   | Error Message                                                             | Correct Data<br>Field | Enter<br>Comment |
| 1. Data entry failure           | An alpha<br>character is<br>entered                              | Navigate away<br>from the field | The data field<br>cannot contain an<br>alpha character                    | $\checkmark$          | х                |
| 2. Submit fail                  | NGLP is greater than NGGW                                        | Press submit button             | NGLP cannot be greater than NGGW                                          | $\checkmark$          | x                |
| 3. Submit fail comment required | Current data in<br>state X was null<br>in the previous<br>cycle* | Press submit<br>button          | This value was null<br>last month; change<br>or provide an<br>explanation | $\checkmark$          | $\checkmark$     |

\* Null (Blank cell) implies there is no operated properties in a state/area. Applies to section 2 & 3.

\* Zero (0) implies there is no production in operated properties in a state/area. Applies to section 2 & 3.

NGLP = Natural gas lease production

NGGW = Natural gas gross withdrawals

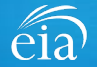

#### Exception Dashboard – FIXING MISKEYED DATA (submit fail edit)

In this example, the respondent miskeyed 2,900 MMcf for Production (sales) and meant to key 1,900.

Notice that for this error, the exception dashboard does NOT contain the option to override  $(\bigcirc)$ .

Once the error is fixed, click **Submit** and the exception dashboard will convert the error from pink to yellow.

| (S-9194) <b>PINING</b>          | eia EIA-914: Monthly Crude Oil and Lease Condens                                                | sate, and Natural Gas Pro |
|---------------------------------|-------------------------------------------------------------------------------------------------|---------------------------|
| 🛆 Exception Dashboard 🛆         | Errors without Override: 2                                                                      | <u>^</u>                  |
| Location of Error               | Error Description                                                                               | Override Comment          |
| Section 2. (California - Sales) | California - Natural Gas Lease Production cannot be greater than Natural Gas Gross Withdrawals. | $\bigcirc$ .              |
|                                 | en en en en en en en en en en en en en e                                                        |                           |

#### Section 2: Monthly Gas Production 🛛

Report:

- 100% of the production for wells that you or your company operates. This includes natural gas production associated with both oil wells and gas wells operated by the company within a state. This is also called the "Gross Operated" or "8/8ths Basis" production.
- · All production of natural gas in million cubic feet (MMcf) rounded to the nearest million (no decimals).
- Natural gas volumes at a pressure of 14.73 psia and 60 degrees Fahrenheit. If your pressure base is different from 14.73 psia, convert your volumes to 14.73 psia. To do this, calculate a pressure adjustment factor for each state or federal offshore area. This
  adjustment factor is the value of your pressure base at 60 degrees Fahrenheit, divided by 14.73. Multiply all your volumes by this factor and report the resulting values. For example, if your pressure base is 15.025 psia at 60 degrees Fahrenheit, your factor will
  be 15.025 / 14.73 = 1.02.
- . Zero (0) if operated properties in any area produce no natural gas. If there are no operated properties in an area, leave the cell blank for that area.
- For the reporting period only.
- Reasonable estimates if necessary to meet the EIA-914 due date.
- Note:
- Include gas production from both oil wells and gas wells.

2.1) For each state or federal offshore area that your company produced natural gas in, what are the natural gas gross withdrawals (production) and the natural gas lease production (sales)?

| State/Region | Natural Gas Gross Withdrawals (Production) | Natural Gas Lease Production (Sales)  | Comments |
|--------------|--------------------------------------------|---------------------------------------|----------|
| Arkansas     | MMcf                                       | MMcf                                  | <b>N</b> |
| California   | 2000                                       | A 2900                                | 92       |
| Colorado     | MMcf                                       |                                       | 92       |
|              |                                            |                                       |          |
|              |                                            | Change the typo to 1,900 and resubmit |          |

to clear the edit flag

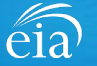

| 10030) PENDING<br>tion of Error                                                                                                    | CIA <sup>-9</sup><br>Error Descript                                                                                                    | 14: Monthly Crude Oil and Lease Conde                                                                                                    | nsate, and Natural Gas Production I<br>Override                                            | Comment                                    |
|----------------------------------------------------------------------------------------------------|----------------------------------------------------------------------------------------------------|----------------------------------------------------------------------------------------------------|--------------------------------------------------------------------------------------------|--------------------------------------------|
| ion 3. (Texas - Production)                                                                                                    | Texas - Crude<br>null last mon                                                                                                    | Production: This value is a positive number thi<br>h. Please provide a comment to explain or upd                                                                                                    | s month but was reported as a 🛛 🗪 ate value if appropriate.                                |                                            |
| Exception Dashboard<br>OVERRIDE COMMENT                                                                                                    |                                                                                                    |                                                                                                    |                                                                                            |                                            |
| The system flagged data reported in<br>Section 3 for Texas. It identified that<br>no data were reported for Texas in<br>the previous month. | Section 3: Monthly Crude Oil and Lease Condensate Product<br>Report<br>100% of the production for wells that you or your company operates. This<br>Approximation of the oil and lease contracts (combined) would be<br>2 zero Bir dispersed progenetis in any area produce no crude oil and lease<br>for the reporting production.<br>Reasonable estimates if necessary to meet the BiAP14 due date.<br>Net:<br>I include crude oil and lease condensate production from both oil wells and<br>UP react totage refered offshore area that production from both oil wells and<br>UP react totage refered offshore area that production from both oil wells and<br>UP react totage refered offshore area that production from both oil wells and<br>UP react totage refered offshore area that production from both oil wells and<br>UP react totage refered offshore area that production from both oil wells and<br>UP react totage refered offshore area that production from both oil wells and<br>UP react totage refered offshore area that production from both oil wells and<br>UP react totage refered offshore area that production from both oil wells and<br>UP react totage refered offshore area that production from both oil wells and<br>UP react totage refered offshore area that production from both oil wells and<br>Decession of the totage area totage of the totage area totage of the totage area totage of the totage area totage of the totage area totage of the totage area totage of the totage area totage of the totage area totage of the totage area totage of the totage area totage of the totage area totage of the totage area totage of the totage area totage of totage area totage of the totage area totage of totage area totage of totage area totage of totage area totage of totage area totage of totage area totage area totage ar | Ion  The second second | I by the company within a state. This is also called the "Gross Operated" or "8/8/hs Bass" |                                            |
| Notice the flagged data field is dentified with a ( <u> (</u> ) icon.                                                                       | Sater/Region Arlantas Catiforna                                                                                                    | Total Crude OII and Lexis Condensate (Production)                                                                                                    | Comments<br>Rip<br>Rip                                                                     |                                            |
| Scroll to Section 3 and either (1)                                                                                                    | Colonado Colonado Col                                        | 1665<br>3693<br>3693                                                                                                    | 90<br>90<br>90<br>90                                                                       |                                            |
| an override comment explaining why<br>the data are valid. When complete,                                                                    | Mortana<br>New Mexco                                                                                                    | 809<br>809<br>809<br>809                                                                                                    | R0           R0           R0                                                               |                                            |
| lick the <b>Submit</b> button.                                                                                                    | Cidahama                                                                                                    | 600<br>600<br>600                                                                                                    |                                                                                            |                                            |
|                                                                                                    | Utah<br>Baok                                                                                                    | bbis                                                                                                    | Re Prinz Condi                                                                             | lue la la la la la la la la la la la la la |

# Exception Dashboard – OVERRIDE COMMENT

Certain edits can be overridden if the response provided is satisfactory.

To override an edit, click on the speech bubble ( ) on the exception dashboard line. Enter the reasoning for why the data are correct in the Override Comment field and click **submit**.

Once the override is accepted, the exception dashboard will convert the row error from pink to yellow.

| LUCACION O   |                                           |                                                  | end /                                                                           |                                                                                                    | Overnue comment                           |
|--------------|-------------------------------------------|--------------------------------------------------|---------------------------------------------------------------------------------|----------------------------------------------------------------------------------------------------|-------------------------------------------|
| Section 3.   | . (Texas - Production)                    |                                                  | Texas - Crude Production: This value i<br>null last month. Please provide a com | s a positive number this month but was reported<br>ment to explain or update value if appropriate. | as                                        |
|              | New Mexico                                |                                                  | bbls                                                                            |                                                                                                    |                                           |
|              | North Dakota                              |                                                  | bbls                                                                            | 2                                                                                                  |                                           |
|              | Ohio                                      |                                                  | bbls                                                                            |                                                                                                    |                                           |
|              | Oklahoma                                  |                                                  | bbis                                                                            |                                                                                                    |                                           |
|              | Pennsylvania                              |                                                  | bbis                                                                            | •                                                                                                  |                                           |
|              | Texas                                     |                                                  | 500000                                                                          | •                                                                                                  |                                           |
|              | Utah                                      |                                                  | bbls                                                                            |                                                                                                    |                                           |
| t for Erro   | or Override                               |                                                  |                                                                                 |                                                                                                    |                                           |
| verride the  | e selected error if you provide a comment |                                                  | •                                                                               |                                                                                                    |                                           |
| n of Error   |                                           |                                                  | Error Description                                                               |                                                                                                    |                                           |
| 3. (Texas -  | Production)                               |                                                  | Texas - Crude Production: This va<br>a comment to explain or update             | lue is a positive number this month but was rep<br>value if appropriate.                           | oorted as a null last month. Please provi |
| mment:       |                                           |                                                  |                                                                                 |                                                                                                    |                                           |
| e first time | our company is reporting crude oil produ  | ction for Texas because we acquired wells from ( | Company XYZ                                                                     |                                                                                                    |                                           |
|              |                                           |                                                  |                                                                                 |                                                                                                    |                                           |
|              |                                           |                                                  |                                                                                 |                                                                                                    |                                           |

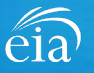

### Form EIA-914 Submission

#### **Review & Submit**

When the submission passes all edits, the respondent will see the green banner indicating that the submission was successfully received.

|  | Your submission for the | he production month of J | ıly, 2021 was receivec | d on March 31, 2021 at 10:15 AM. |
|--|-------------------------|--------------------------|------------------------|----------------------------------|
|--|-------------------------|--------------------------|------------------------|----------------------------------|

| 宁 EIA-914 (S-9194)                                                                                        |                                                                                                    | Re-Submit Survey | Urgency<br>20 | Deadline<br>—— | Status<br>Resolved-Accepted | ÷ |
|----------------------------------------------------------------------------------------------------|----------------------------------------------------------------------------------------------------|------------------|---------------|----------------|-----------------------------|---|
| Review Page                                                                                               |                                                                                                    |                  | 1             |                | 1                           |   |
| Section 1: Respondent                                                                                     | dentification                                                                                                |                  |               |                |                             |   |
| Reporting Period:                                                                                         | July, 2021                                                                                                   |                  |               |                |                             |   |
| Company Name:                                                                                             | EIA Training Company                                                                                         |                  |               |                |                             |   |
| Doing Business As:                                                                                        |                                                                                                    |                  |               |                |                             |   |
| Location:                                                                                                 | Washington, DC                                                                                               |                  |               |                |                             |   |
| Gales, Acquisitions, and<br>1.1)<br>For this reporting period, are y<br>(leases, wells, fields, other con | Affiliated Companies<br>you including any recently acquired properties<br>apanies, etc.) for the first time? | No               |               |                |                             |   |
|                                                                                                    |                                                                                                    |                  |               |                |                             |   |
| <b>1.2)</b><br>For this reporting period, have<br>(leases, wells, fields, etc.) for tl                    | e you excluded any divested (or sold) properties<br>ne first time?                                           | Yes              |               |                |                             |   |

00

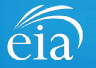

### Navigating the Respondent Portal – Completed Surveys

#### My Completed Surveys

Once a form is successfully submitted to EIA, the **Completed Surveys** tab will populate with a list of all resolved and accepted survey submissions.

| eia <sup>Independent Statistics &amp; Analy</sup><br>U.S. Energy Informa<br>Administration | EIA Training Company: Washington, DC V |            |                |             |                |            |                   |                 |               |                            |                             |              |
|--------------------------------------------------------------------------------------------|----------------------------------------|------------|----------------|-------------|----------------|------------|-------------------|-----------------|---------------|----------------------------|-----------------------------|--------------|
| ☐ To Do                                                                                    | My Com                                 | pleted Su  | rveys          |             |                |            |                   |                 |               |                            | (                           | Refresh list |
| Completed Surveys                                                                          | Reso                                   | olved Surv | ey Submissions |             |                |            |                   |                 |               |                            |                             |              |
| C Messages                                                                                 |                                        | ID         | Entity ID      | Survey Type | Location       | Report For | Current Status    | Survey Due Date | Submission ID | Submitted By               | Submitted Time $\downarrow$ |              |
| Q Contact EIA                                                                              |                                        | S-9194     | 55555937       | EIA-914     | Washington, DC | July, 2021 | Resolved-Accepted | August 31, 2021 | 1681413       | eiatesting.mod61@yahoo.com | 3/31/21 10:15 AM            |              |
|                                                                                            |                                        | 5-9148     | 55555937       | EIA-914     | Washington, DC | May, 2020  | Resolved-Accepted | July 10, 2020   | 1681420       | eiatesting.mod61@yahoo.com | 3/26/21 2:27 PM             |              |
|                                                                                            |                                        | S-9147     | 55555937       | EIA-914     | Washington, DC | June, 2021 | Resolved-Accepted | July 31, 2021   | 1681399       | eiatesting.mod61@yahoo.com | 3/24/21 10:48 AM            |              |
|                                                                                            |                                        |            |                |             |                |            |                   |                 |               |                            |                             |              |
|                                                                                            |                                        |            |                |             |                |            |                   |                 |               |                            |                             |              |
|                                                                                            |                                        |            |                |             |                |            |                   |                 |               |                            |                             |              |
|                                                                                            |                                        |            |                |             |                |            |                   |                 |               |                            |                             |              |

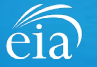

### Navigating the Respondent Portal - Messages

| Messages                                                                                        | eia <sup>Independent Statistisch Anna<br/>U.S. Energy Informs<br/>Administration</sup> | <sub>ation</sub> Respondent Portal             |                     |                     |                 | EIA Training Company: Washington, DC 🗸 🤇 |
|-------------------------------------------------------------------------------------------------|----------------------------------------------------------------------------------------|------------------------------------------------|---------------------|---------------------|-----------------|------------------------------------------|
| The Messages tab will<br>house all correspondence<br>between the respondent<br>and EIA          | To Do Completed Surveys Messages                                                       | My Messages New Message<br>V All Open Messages | Message Initiated   | Work queue is empty | East Updated    | Refresh list                             |
| To send a message to<br>EIA, click on the<br><b>New Message</b> button to<br>compose a message. |                                                                                        | ∨ All Open Messages I<br>10                    | Pending with EIA    | Work queue is empty | 👻 Last Updated  |                                          |
|                                                                                                 |                                                                                        | ✓ Resolved Messages<br>ID                      | ₩ Message Initiated | ₹ Message Subject   | ₩ Closed Date + | Ŧ                                        |

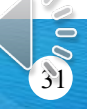

eia

### Navigating the Respondent Portal - Messages

#### Messages

To send a message to EIA, click on the button

New Message

Similar to creating customer cases in the past, this function will initiate a secure message to EIA's support staff. The subject and message fields are required. Respondents can use the Add button to send attachments if necessary.

Click the **Send Message** button and a tracking number will be provided for the successful transmission of your message.

| a previously submitted form? |                              |                              |                                                                                       |
|------------------------------|------------------------------|------------------------------|---------------------------------------------------------------------------------------|
|                              |                              | Attachments V                |                                                                                       |
| F                            |                              |                              |                                                                                       |
| _                            |                              |                              | Displaying 0 records                                                                  |
|                              |                              |                              |                                                                                       |
|                              |                              |                              |                                                                                       |
|                              | a previously submitted form? | a previously submitted form? | a previously submitted form?  Attachments  Description  * Operator  * Attachment type |

Close

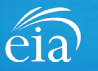

### Navigating the Respondent Portal – Contact EIA

#### **Contact EIA**

Contact information is provided for respondent support via mail, phone and email.

| eia Independent Statistics & Anal<br>U.S. Energy Informa<br>Administration | tation Respondent Portal                                                                                                    | EIA Training Company: Washington, DC 🗸 📧 |
|----------------------------------------------------------------------------|----------------------------------------------------------------------------------------------------|------------------------------------------|
| □ To Do                                                                    | Contact EIA                                                                                                    |                                          |
| Completed Surveys Contact EIA                                              | U.S. Energy Information Administration<br>U.S. Energy Information Administration<br>1000 Independence Ave., SW<br>Washington, DC 20585<br>855.342.4872<br>EIA4USA@eia.gov<br>Hours of operation are from 8:00 AM to 6:00 PM Eastern Time |                                          |
|                                                                            |                                                                                                    |                                          |

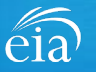

### Timeline for Reporting Cycles & Resubmissions

#### **April cycle** May cycle Opens May 1st Due June 9<sup>th</sup> Opens Jun 1<sup>st</sup> Due July 12<sup>th</sup> Note: resubmissions for April & months prior use the Data xChange Portal Use Use Data EIA xChange Respondent Portal Portal

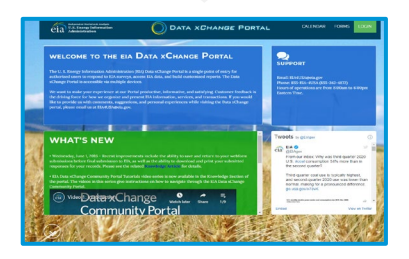

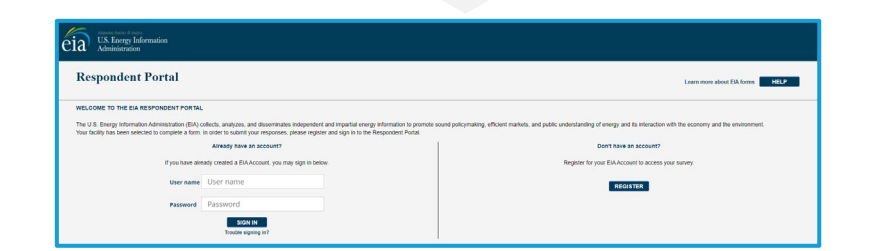

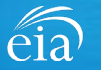

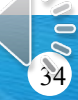

### Timeline for Reporting Cycles & Resubmissions

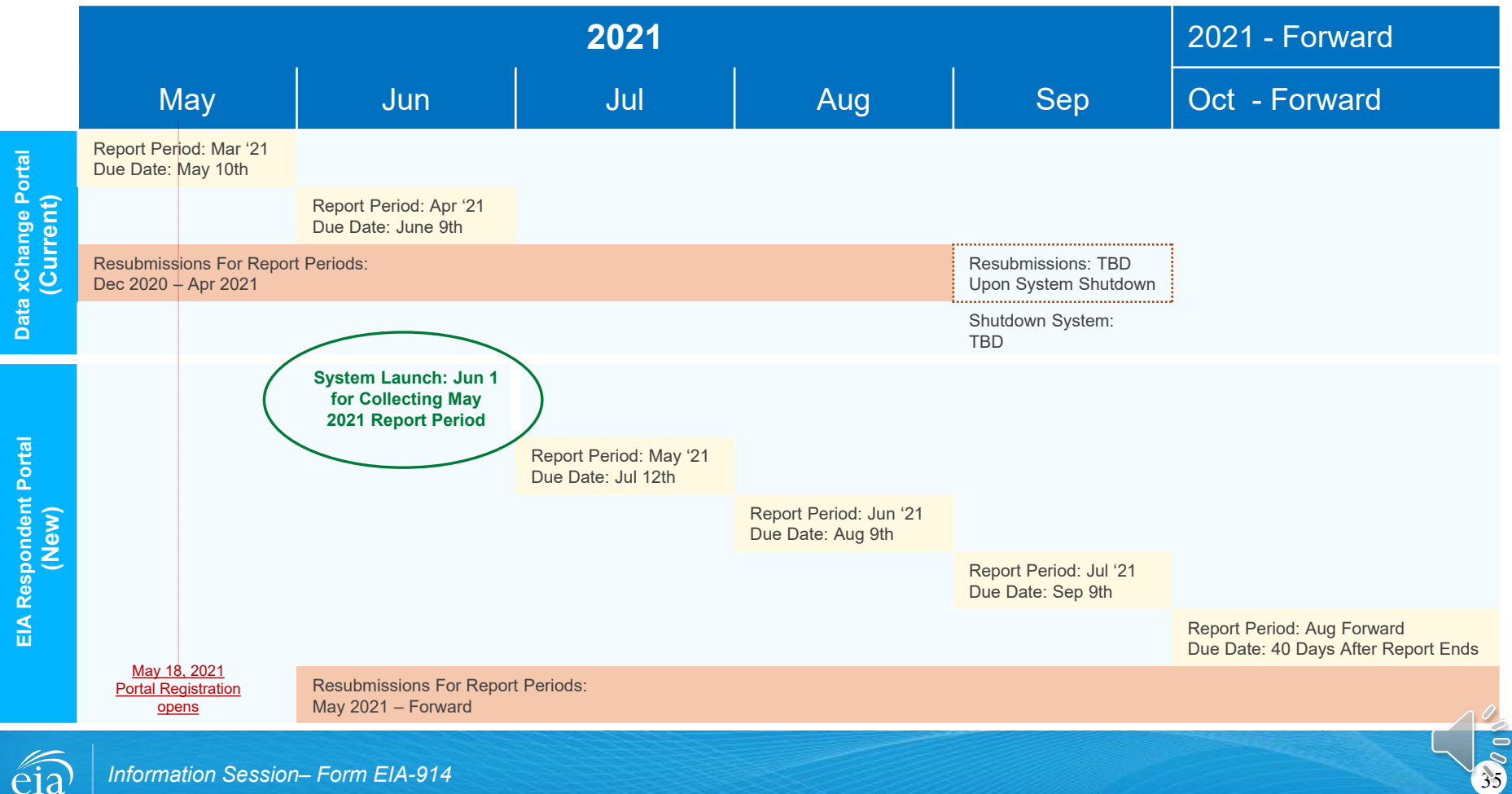

Information Session-Form EIA-914

### Recap

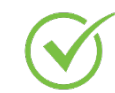

Respondents are encouraged to register for the new EIA Respondent Portal now with instructions provided in the invitation email sent this week

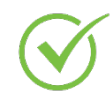

EIA will launch the new EIA Respondent Portal on June 1<sup>st</sup> for the May 2021 collection cycle (due by July 12<sup>th</sup>)

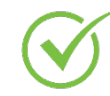

Submissions for the April 2021 cycle (due June 9<sup>th</sup>) and resubmissions prior to April use the Data xChange Portal.

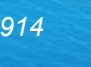

#### Benefits of Using the Webform

- Webform updates month to month automatically, eliminating the possibility of reporting the wrong month or year
- $\checkmark$  No need to manually enter your Entity ID, the webform auto-populates
- ✓ Webform incorporates extensive data validation edits allowing respondents to submit more accurate data with less follow up
- ✓ Webform is a more secure method of transmission and ensures that only registered users submit data for your company
- ✓ Respondents can easily access, revise and resubmit previous cycles
- ✓ Respondents can communicate securely and directly with EIA
- ✓ Easy access to all cycles (current & previous) in one central location

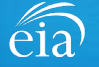

EIA-914 Monthly Crude Oil and Lease Condensate, and Natural Gas Production Report Information Session

# Questions?

- Please write your questions into the WebEx **Chat** feature.
- We may not have time to address all your questions, but will respond via emails collected during event registration
- A copy of this presentation, along with a questions and answers transcript will be distributed via email

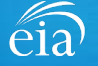

EIA-914 Monthly Crude Oil and Lease Condensate, and Natural Gas Production Report Information Session

Thank you for joining our Information Session today!

If you have further questions, please contact us at:

- Email: EIA4USA@eia.gov
- Phone: 1-855-EIA-4USA (1-855-342-4872)
- Link to the new EIA Respondent Portal: <u>https://survey.eia.gov</u>

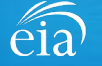